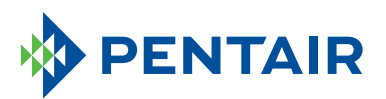

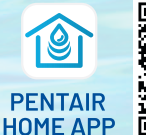

To download the app,

scan the QR code or go to pentair.com/appdownload.

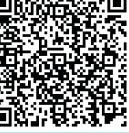

## HOW TO CREATE A PENTAIR HOME APP ACCOUNT

## **APP SETUP**

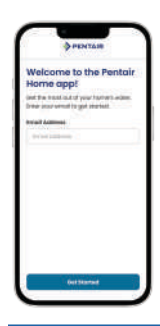

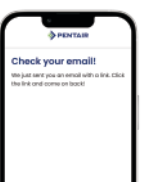

Create a Pentair Home app account. You will receive a verification email to confirm your contact information Once confirmed, you can log into the app.

|    | FELLINGTON .    |  |
|----|-----------------|--|
|    | the large       |  |
|    | Last Holine     |  |
|    | uniona -        |  |
|    | Danathy         |  |
|    | -               |  |
|    | Princey Address |  |
|    | (               |  |
|    | Address 1       |  |
|    | All fails on    |  |
| ۱. | 689             |  |
|    | 1.000           |  |
| u  | New Y           |  |
|    | . Second        |  |
| •  | Postel Curte    |  |
|    |                 |  |

Create a profile.

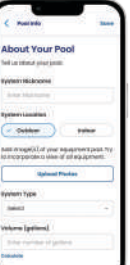

Enter pool information.

## **SET UP NOTIFICATIONS**

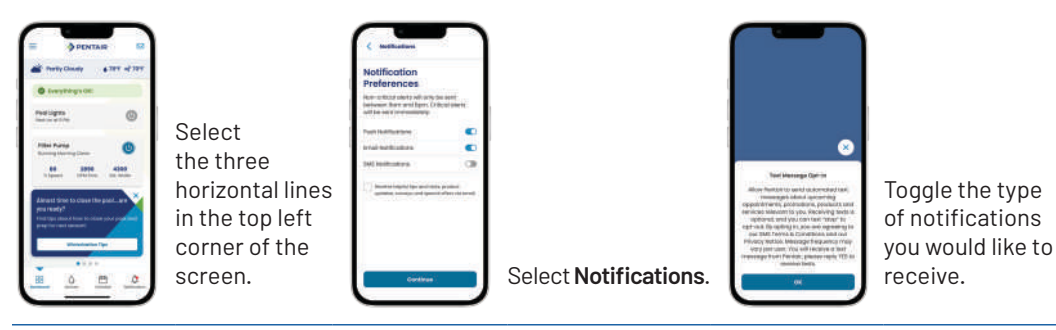

## **REMOTE MONITORING**

You can grant your pool professional remote monitoring access ONLY if your Pool Pro has a Pentair Pro app account and Pentair Partner credentials.

Remote monitoring is available only for these products:

- ChemCheck® Water Quality Monitoring System
- IntelliConnect® Pool Control and Monitoring System
- IntelliFlo3<sup>™</sup> Variable Speed and Flow Pool Pump
- IntelliSync<sup>®</sup> Pool Pump Control and Monitoring System

You can allow your pool professional to manage your pool by following these five easy steps:

1 Go to the dashboard for the device with remote monitoring capabilities.

- 2 Select the settings gear icon in the top right.
- 3 Select Remote Monitoring.
- 4 Search by Pro Name (Business Name) or Search Radius.

**5** Once the pool company is selected, the pool owner can select **Send Request**.

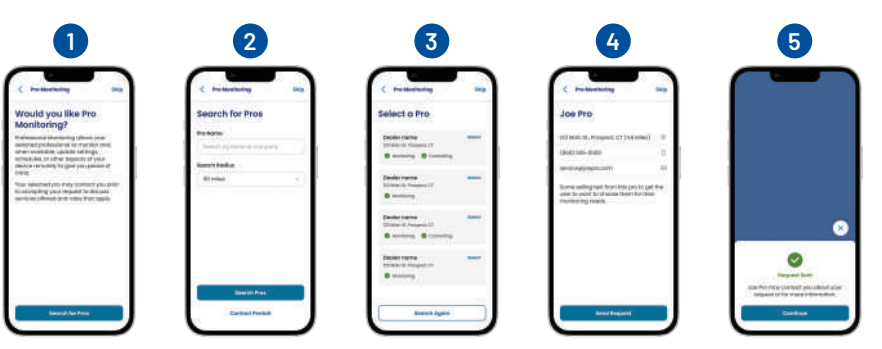